## LESSON 8 SPREADSHEET SORTING Part 2 Filter & Sort

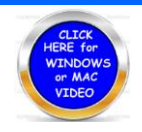

You will use the same spreadsheet you used in Part 1. Filters are used to find specific values based on rows of data. You will then be asked to sort the data several different ways with filters. To Activate Filters in Google Sheets, you click on DATA – FILTER. You will have drop down boxes appear. It would be best to watch the video as you work the lesson.

## Using a Filter to Sort Spreadsheet.

- **1.** 1<sup>st</sup> FILTER SORT: Go to DATA select Filter All filters will appear.
  - a. Click State clear (clears all filters) then select CA only
  - b. Only CA should appear. If you were to print this out.
  - c. Go back to the State Filter and click on Select All and OK.
- 2. 2<sup>ND</sup> Filter Sort: Select Age filter—Clear & Select 9
  - a. When done go back to Age and Select All and OK.
- **3.** 3<sup>rd</sup> Filter Sort: Filter by multiple columns
  - a. Click Gender & Clear then choose F click OK
  - b. Click State & Clear then choose CA
  - c. You should have two people appear from CA 16 & 60
  - d. Clear both Gender and State.
- 4. 4<sup>th</sup> SORT: Select the whole data sheet.
  - a. Click Data Sort Range Click Data has header row.
  - b. Click Data Sort by Age Click add another sort by State
  - c. Check your sort Age first then State
  - d. You may reset the sheet by Window Control Z or Mac Command Z

|    | А         | В        | С                 | D             | E     | F     | G      | Н   |
|----|-----------|----------|-------------------|---------------|-------|-------|--------|-----|
| 1  | FIRSTNAME | LASTNAME | STREET            | СІТҮ          | STATE | ZIP   | GENDER | AGE |
| 2  | ALBINA    | GLICK    | 4 RALPH           | DUNELLEN      | NJ    | 8812  | F      | 31  |
| 3  | ALISHIA   | SERGI    | 2742 DISTRIBUTION | NEW YORK      | NY    | 10025 | М      | 54  |
| 4  | SOLANGE   | SHINKO   | 426 WOLF ST       | MELAINE       | LA    | 70002 | F      | 22  |
| 5  | JOSE      | STOCKHAM | 128 BRAINSTEN     | NEW YORK      | NY    | 10011 | М      | 27  |
| 6  | ROZELLA   | oSTROSKY | 17 MORENA BLVD    | CAMANILLO     | CA    | 93010 | F      | 16  |
| 7  | VALENTINE | GILLIAN  | 775 W 17ST        | SAN ANTONIO   | ТΧ    | 78204 | М      | 48  |
| 8  | KATI      | RULAPAUG | 6980 DORSETT RD   | ABLINE        | KS    | 67410 | F      | 61  |
| 9  | YOULANA   | SCHEMMER | 2881 LEWIS RD     | PRINEVILLE    | OR    | 97754 | F      | 73  |
| 10 | DYAN      | OLDROYD  | 7219 WOODFIELD    | OVERLAND PARK | KS    | 66204 | F      | 61  |
| 11 | ROXANE    | CAMPAIN  | 1048 MAIN ST      | FAIRBANKS     | AK    | 99708 | М      | 75  |
| 12 | LAVERA    | PERIN    | 678 3RD AVE       | MIAMI         | FL    | 33196 | F      | 9   |
| 13 | ERICK     | FERENCZ  | 20 S BABCOCK ST   | FAIRBANKS     | AK    | 99712 | М      | 75  |
| 14 | FATIMA    | SAYLORS  | 2 LIGHTHOUSE AVE  | HOPKINS       | MN    | 55343 | F      | 28  |
| 15 | JINA      | BRIDDICK | 38938 PARK BLVD   | BOSTON        | MA    | 2128  | F      | 60  |
| 16 | KANISHA   | WAYCOTT  | 5 TOMAHAWK DR     | LOS ANGELES   | СА    | 9006  | F      | 60  |